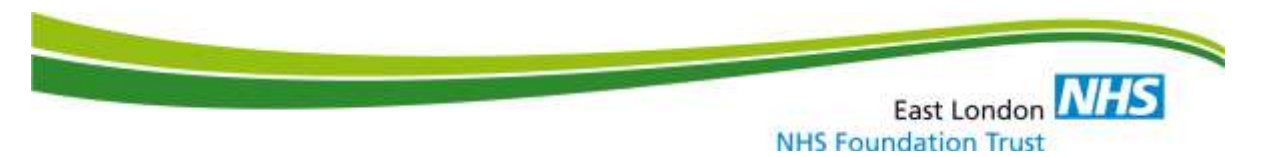

# Virtual Ward Referral Management Crib Sheet

## Purpose

The document provides guidance on how referrals should be created and discharged on RiO for the Virtual Wards.

# Section 1: Viewing existing client referrals

#### Go to Client Details and click on Referrals

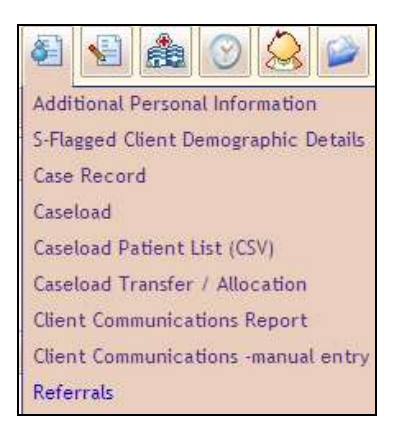

Figure 1: Client Details icon and drop-down list

Search for the client by completing the relevant boxes.

The screen below shows open (highlighted blue) and closed (highlighted pink) referrals.

Note: Please ensure that the referral does not already exist before creating a new referral.

| 088                                                      |                      |                                        | Referra                   | da.                              |            |                 |               |
|----------------------------------------------------------|----------------------|----------------------------------------|---------------------------|----------------------------------|------------|-----------------|---------------|
| ZZTEST, Dummy Pati                                       | ent (Miss)           |                                        |                           |                                  | dell: 21   | Mar 1995 (17 yı | nar(s) old) 🥯 |
| Specialty                                                | Care Setting         | Team                                   | HCP Referred To           | Date & time<br>referral received | Contact    | To<br>Discharge |               |
| Community<br>Rehabilitation                              | Community and Clinic | EPCT Central                           |                           | 1 Jan 2012, 00:00                | X          | •               | Transfor      |
| Community<br>Rehabilitation                              | Community and Clinic | EPCT North East                        | Allyon Neughton           | 1 Sep 2011, 10:00                | Ξ.         | 0               | Iconster      |
| Community<br>Children's Nursing                          | Community and Clinic | CCNS CCNT (Long Term)<br>(27 Jun 2012) | Joanne, (CCN5)<br>Riconey | 26 Jun 2012, 10:00               | H.         | 0               | Trunter       |
| Community<br>Children's Nursing                          | Community and Clinic | CCNS CCNT (Short Term)                 |                           | 22 Jun 2012, 15:29               | <u>.</u> ‡ | 0               | Transfer      |
| Clinical<br>Assessment<br>Service                        | Community and Clinic | CAS - I Health Gastro<br>Accepted Box  |                           | 13 Apr 2011, 09:57               | 11         | 0               | Transfer      |
|                                                          |                      |                                        | Discharged F              | teferrals                        |            |                 |               |
| Allied Health<br>Professional<br>Episode<br>(Consultant) | Community and Clinic | Community Stroke Team                  |                           | 16 Jun 2011, 06:29               |            | 3 Feb<br>2012   |               |
|                                                          |                      | Current Refer                          | rrals                     | Discharged Referrals             |            |                 |               |
|                                                          |                      |                                        | Create                    | New Referral                     |            |                 |               |

Figure 2: Open and Closed referrals

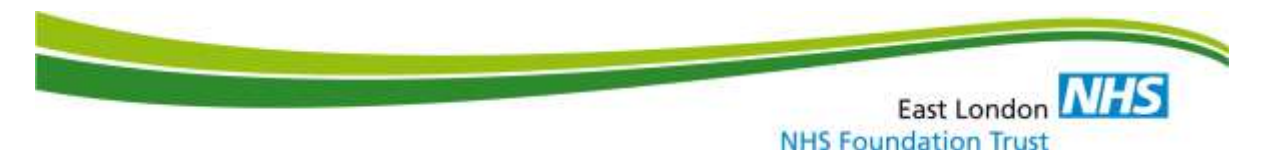

## **Section 2: Creating new referrals**

#### Click on Create New Referral

Complete details for the referral as shown in the example below and click on **Save Referral**.

- 1. Referral initiated date date the referral is made (e.g. date on GP letter)
- 2. Specialty Group must be Community Rehabilitation
- 3. Specialty choose from the following: Admission Avoidance, Palliative Care, Early Supported Discharge or Community Rehabilitation
- 4. Care Setting must be Community and Clinic
- 5. Referral Source choose the original referral source
- 6. Referring Organisational Code ignore
- 7. Referral Reason choose Preventing hospital admission
- 8. Other Reason for Referral ignore
- 9. Team Referred To correct Virtual Ward team
- 10. HCP Referred To a lead HCP must be allocated to each patient
- 11. Referral Urgency **choose either Routine or Urgent**. Routine is 24 hours and urgent is 4 hours
- 12. Administrative Category choose NHS patient
- 13. Date & time referral received use the date and time the referral was received by the service (you MUST use calendar to select date and time)
- 14. Referral Accepted Date use the date and time the referral was accepted

| 88                            | Referral Details                           |
|-------------------------------|--------------------------------------------|
| TEST, Dummy Patient (Niss)    | Doli 21 Mar 1995 (1                        |
| Referral initiated date       | 13 August 2012 🔤 🖬                         |
| Specialty Group               | Community Rehabilitation -                 |
| Specialty                     | Admission Avoidance -                      |
| Care Setting                  | Community and Clinic                       |
| Referral Source               | GP Written                                 |
| Referring Organisation Code   |                                            |
| Referring GP                  | CLOUTER G 🔎                                |
| Referral Reason               | Preventing Hospital Admission -            |
| Other Resson for Referral     | Please Select                              |
| Team Referred To              | Virtual Ward North East 💌                  |
| HCP Referred To               | Fenn, Yvonne (EPCT) +                      |
| Referral Urgency              | Routine                                    |
| Administrative Category       | NHS patient, including overseas visitors 🔹 |
| Referral Comment              |                                            |
| Date & time referral received | 13 August 2012                             |
| Referral Accepted Date        | 13 August 2012 🔤 🖪                         |
| -                             | Save Referral                              |

Figure 3: Example for completing a new referral

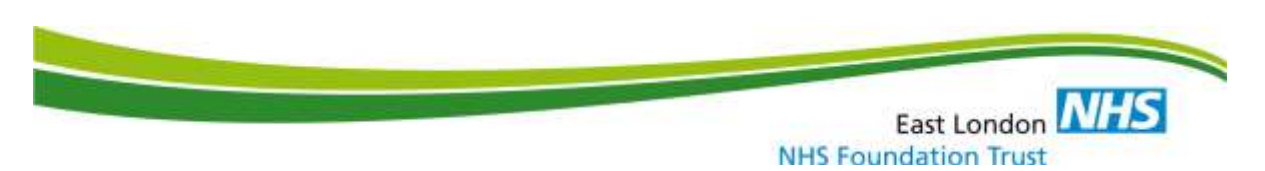

## Section 3: Transferring referrals (to another Virtual Ward team)

| Specialty                                                | Care Setting         | Team                                        | HCP Referred To              | Date & time<br>referral received | Contact   | To<br>Otscharge |          |
|----------------------------------------------------------|----------------------|---------------------------------------------|------------------------------|----------------------------------|-----------|-----------------|----------|
| Clinical Assessment<br>Service                           | Community and Clinic | CAS - I Health Gastro<br>Accepted Box       |                              | 13 Apr 2011, 09:57               | <u>II</u> | •               | Transfer |
| Admission<br>Avaidance                                   | Community and Clinic | Virtual Ward North East                     | Yvonne (EPCT) Fenn           | 13 Aug 2012,<br>00:00            | Ш         | •               | Inuiter  |
| -                                                        | 4                    |                                             | Discharged R                 | eferrals                         |           |                 |          |
| Allied Health<br>Professional<br>Episode<br>(Consultant) | Community and Clinic | Community Stroke Team                       |                              | 16 Jun 2011, 06:29               | Ξ.        | 3 Feb<br>2012   |          |
| District Nursing                                         | Community and Clinic | District Nursing - South<br>West Accepted   | Jonnifer (EJST)<br>Extertida | 1 Nov 2010, 11:03                | μ         | 22 Aug<br>2011  |          |
| District Nursing                                         | Community and Clinic | District Nursing -Night<br>Service Accepted | Jannifor (EPCT)<br>Existua   | 1 Nov 2010, 11:05                | X         | 22 Aug<br>2011  |          |
| District Hursing                                         | Community and Clinic |                                             | Rachael (EFCT) Abays         | 1 Nov 2010, 10:37                | .#        | 31 Aug<br>2011  |          |
| District Nursing                                         | Community and Clinic | District Nursing - North<br>East Accepted   | Maggie (EPCT)<br>Origonia    | 1 Nov 2010, 10:39                | Ξ.        | 31 Aug<br>2011  |          |
| Health Visiting                                          | Community and Clinic | HVDataNigT                                  |                              | 8 Oct 2009, 17:21                | #         | 3 Feb<br>2010   |          |
| Health Visiting                                          | Community and Clinic | HVDataHigT                                  |                              | 3 Feb 2010, 09:53                | .H        | 25 May 2010     |          |

Figure 4: Transferring a referral

Click on Transfer to transfer referral as shown in Figure 4.

Complete details for the **Referral Transfer** as shown below and click on **Save**.

Note: Please ensure that you always select a **HCP** from the drop-down list.

|                             | Referral Transfer                                                                             |            |
|-----------------------------|-----------------------------------------------------------------------------------------------|------------|
| ZZRST, Dummy Patlent (Miss) | 100 21 Mar 1995 (17 yr                                                                        | wr(s) old) |
|                             | Referral Speciality: Admission Avoidance<br>Date & time referral received: 13 Aug 2011, 00:00 |            |
|                             | Team Virtual Ward Central                                                                     |            |
|                             | HCP Rachael (EPCT) Abaya                                                                      |            |
|                             | Transfer Date 15 August 2012 🔤 🗷                                                              |            |
|                             | <u> </u>                                                                                      |            |
|                             | Comment                                                                                       |            |
|                             |                                                                                               |            |
|                             |                                                                                               |            |
|                             |                                                                                               |            |
|                             |                                                                                               |            |
|                             |                                                                                               |            |
|                             | Sare                                                                                          |            |

Figure 5: Referral Transfer screen

East London NHS NHS Foundation Trust

| ZTEST, Dommy Patte                                       | et (Mint)            |                                             |                             |                                  | Coll 21  | Mar 1995 (17 ye | er(s) old) in |
|----------------------------------------------------------|----------------------|---------------------------------------------|-----------------------------|----------------------------------|----------|-----------------|---------------|
| Specialty                                                | Care Setting         | Team                                        | HCP Referred To             | Date & time<br>referral received | Contact  | To<br>Discharge |               |
| Clinical Assessment<br>Service                           | Community and Clinic | CAS - I Health Gastro<br>Accepted Box       |                             | 13 Apr 2011, 09:57               | Ĩ        | 0               | Transfer      |
| Admission<br>Avaidance                                   | Community and Clinic | Virtual Ward North East                     | Yvoone.(EPCT) Fenn          | 13 Aug 2012,<br>00:00            | Ш        | 0               | Inntier       |
| -                                                        |                      |                                             | Discharged Re               | eferrals                         |          |                 |               |
| Allied Health<br>Professional<br>Episode<br>(Consultant) | Community and Clinic | Community Stroke Team                       | p                           | 16 Jun 2011, 06:29               | μ        | 3 Feb<br>2012   |               |
| District Nursing                                         | Community and Clinic | District Nursing - South<br>West Accepted   | Jonnifor (EPCT)<br>Extende  | 1 Nov 2010, 11:03                | <u>H</u> | 22 Aug<br>2011  |               |
| District Nursing                                         | Community and Clinic | District Nursing -Night<br>Service Accepted | Jannifer (EPCT)<br>Estetuta | 1 Nov 2010, 11:05                | ×        | 22 Aug<br>2011  |               |
| District Hursing                                         | Community and Clinic |                                             | Rachael (EFCT) Abaya        | 1 Nov 2010, 10:37                | #        | 31 Aug<br>2011  |               |
| District Nursing                                         | Community and Clinic | District Nursing - North<br>East Accepted   | Maggie (EPCT)<br>Origonia   | 1 Nov 2010, 10:39                | ji       | 31 Aug<br>2011  |               |
| Health Visiting                                          | Community and Clinic | HVDataNigT                                  |                             | 8 Oct 2009, 17:21                | <u>ж</u> | 3 Feb<br>2010   |               |
| Health Visiting                                          | Community and Clinic | HVDataHigT                                  |                             | 3 Feb 2010, 09:53                | .H       | 25 May 2010     |               |

**Section 4: Discharging referrals** 

Figure 6: Discharging a referral

Click on 📀 to the right of the relevant referral as shown above.

Complete details for the **Discharge Referral** and click on **Save Discharge Details** as shown below.

Please remember that discharging a referral will close the patient to all members of this team. If there is a member of staff who is still seeing the patient from your team, leave the referral open.

| - <b>B</b>                   |                                             | 0                                                                 | Azharge Ballerrai                                                                                                    | 0.                  |
|------------------------------|---------------------------------------------|-------------------------------------------------------------------|----------------------------------------------------------------------------------------------------|---------------------|
| TTEST, Durwey Pythent (West) |                                             |                                                                   |                                                                                                    | nar(s) old) — Peres |
|                              | ANS Spec<br>Date 8 1<br>Referral<br>HCP Ref | colby<br>too referral reaction<br>Searce<br>Researce<br>erred too | Admission Avaidance<br>13 Aug 2012, 00:00<br>OP Written<br>Preventing Hospital Admission<br>Yeaves (EPCT) Feen (13 Aug 2012) |                     |
|                              | Care Ser<br>Commen                          | ting<br>Ta                                                        | Community and Clinic                                                                                                    |                     |
|                              | Discharg                                    | e Date                                                            | 15 August 3012                                                                                                    |                     |
|                              | Discharg                                    | # HEP                                                             | Ferm. Yvorme (EPCT) .                                                                                                    |                     |
|                              | Discharg                                    | a Record                                                          | Activity Completed                                                                                                    | 1                   |
|                              |                                             | Docume                                                            | nts Associated to this Referral                                                                                              |                     |
|                              | Date                                        | Тура                                                              | Title<br>No Foresett Accordance                                                                                              | 1                   |
|                              |                                             | Documen                                                           | ts Associated to this Discharge                                                                                              |                     |
|                              | Oute                                        | Type                                                              | Thie                                                                                                    | -                   |
|                              |                                             |                                                                   | No Discurrents Associated                                                                                                    |                     |
|                              |                                             |                                                                   |                                                                                                    |                     |
| -                            |                                             |                                                                   | Sare Ducharge Details                                                                                                    |                     |

Figure 7: Discharge Referral screen

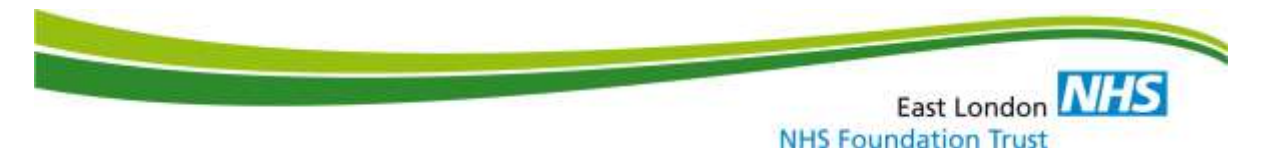

If you require further clarification or encounter any problems, please contact: <u>ElectronicSystems.Help@eastlondon.nhs.uk</u>